## I 💿 🏯 🛛 University of Illinois System

## iTravel Online Booking Tool

## Emailing an Itinerary

Once you have searched for and/or narrowed down your options (flight/car/hotel) you have the ability to either print or email the results. This option can be found in the upper right corner of the search results page.

| Step | Task                                                                                                    |
|------|----------------------------------------------------------------------------------------------------|
| 1.   | Log in to the Online Booking Tool.                                                                                                    |
| 2.   | Locate your options for flight, car or hotel.                                                                                                    |
| 3.   | Click Print/Email.                                                                                                    |
| 4.   | Click Print Flights or E-mail Flights.                                                                                                    |
| 5.   | If emailing, complete the <b>To:</b> field and <b>Subject:</b> field, and enter any comments you would like included with the fares in the body of the email. |
| 6.   | Click Send E-mail.                                                                                                    |